電子証明書方式をご利用のお客様へ

## パソコン買替え時の操作等について

インターネットバンキングを利用されているパソコンを入れ替えた場合、 「電子証明書方式」でご利用のお客様につきましては、新しいパソコンに「電 子証明書」を設定いただくことで引き続き利用が可能になります。

Windows7のサポート終了に伴い、電子証明書の再取得に関するお問い合わせが多数よせられているため、以下のとおり取りまとめましたので、ご参考にしていただき、電子証明書の設定手続きをお願いします。

## <管理者でご利用のパソコン入れ替えに伴う再取得の場合>

管理者の電子証明書の再発行は、所定の申込書のご提出が必要です。

2ページの「1.管理者の電子証明書の再発行」を参照いただき、手続きを お願いします。

## <利用者でご利用のパソコン入れ替えに伴う再取得の場合>

管理者から利用者に対して再発行処理を行います。 操作方法につきましては、4ページの「3.利用者の電子証明書の再発行を

行う」を参照いただき、手続きをお願いします。

パソコン操作に関するお問合せ先

IBヘルプデスク

0120-985-361(通話料無料)

受付時間 平日 9時~22時 (12月31日~1月3日は除く)

## 1. 管理者の電子証明書の再発行

管理者の電子証明書再発行と再発行後の操作についての手順です。

| インタ・ネットパンキング         水取引きはこちちから         ▲利用者ログオン         ▲ 範囲者ログオン         ▲ 管理者ログオン         ● 管理者ログオン         ● 推合の想販い合わせ         ● ば0120-985-361         ○ 2000000000000000000000000000000000000                                                                                                    | <ol> <li>         ① 再発行依頼書をホームページから印刷します。         法人インターネットバンキングトップページから「各種依頼書のダウンロード」をクリックします。     </li> </ol>                                                                                                 |
|----------------------------------------------------------------------------------------------------|----------------------------------------------------------------------------------------------------|
| <ul> <li>法人・個人事業主のお客さま向けインターネットバンキング用</li> <li>第込データ変更・取消依頼書 (55KB)<br/>振込データの取消や振込日の変更に使用します。<br/>ただし内容によっては本依頼書での取消し等ができない場合もございます。</li> <li>ロック解除依頼書 (20KB)<br/>パスワード相違によりサービスが停止した場合、その解除を当金庫に依頼<br/>パスワード相違によりサービスが停止した場合、その解除を当金庫に依頼<br/>パスワード相違によりサービスが停止した場合、その解除を当金庫に依頼<br/>・電子証明書[失効・再発行]依頼書 (52KB)<br/>電子証明書(失効・可発行]依頼書 (52KB)</li> <li>電子証明書(大力・場合に使用します。</li> <li>資金移動先口座 事前登録・削除依頼書 (25KB)</li> <li>当日指定の資金移動(即時の振込・振蕾)を行う場合は事前のお届けが必要<br/>を記入いただきご提出ください。</li> </ul>                                                                                                    | <ul> <li>② 電子証明書 [失効・再発行] をクリックします。</li> <li>⇒ 「依頼書」が表示されます。</li> </ul>                                                                                                    |
| 「「「「「「」」」」」         「」」」         「」」」         「」」」         「」」」         「」」」         「」」」         「」」」         「」」」         「」」」         「」」」         「」」」         「」」」         「」」」         「」」」         「」」」         「」」」         「」」」         「」」」         「」」」         「」」」         「」」」         「」」」         「」」」         「」」」         「」」」         「」」」         「」」」         「」」」         「」」」         「」」」         「」」」         「」」」         「」」」         「」」」         「」」」         「」」」         「」」」         「」」」         「」」」         「」」」         「」」」         「」」」         「」」」         「」」」         「」」」         「」」」         「」」」         「」」」         「」」」         「」」」         「」」」         「」」」         「」」」         「」」」         「」」」         「」」」         「」」」         「」」」         「」」」         「」」」         「」」」         「」」」         「」」」         「」」」         「」」」         「」」」         「」」」         「」」」         「」」」         「」」」         「」」」         「」」」         「」」」         「」」」         「」」」         「」」」         「」」」         「」」」         「」」」         「」」」         「」」」         「」」」         「」」」         「」」」         「」」」         「」」」         「」」」         「」」」         「」」」         「」」」         「」」」 | <ul> <li>③ 依頼書を印刷し、署名(または記名)捺印・<br/>内容の記載等、依頼書を作成します。</li> <li>依頼書作成後、当金庫 事務部へ連絡いただ<br/>き、FAX送信してください。</li> <li>※ 連絡先は依頼書に記載しています。</li> <li>当金庫の再発行処理が終わりましたら、ご連<br/>絡いたしますので、次ページからの操作をお<br/>願いします。</li> </ul> |

| 2.管理者の電子証明書を                                                                                                    | E<br>取得する                                                                                                    |
|----------------------------------------------------------------------------------------------------|----------------------------------------------------------------------------------------------------|
| 管理者が使用するパソコンで行ってください。                                                                                                    |                                                                                                    |
| <ul> <li>(129-ホット/12+20<br/>あ取引きはこちらから         <ul> <li>● 利用者ログオン</li> <li>● 利用者ログオン</li> <li>● 管理者ログオン</li> <li>● 管理者ログオン</li> <li>● 管理者ログオン</li> <li>● 管理者ログオン</li> <li>● 管理者ログオン</li> <li>● 管理者ログオン</li> <li>● 管理者ログオン</li> <li>● 管理者ログオン</li> <li>● 管理者ログオン</li> <li>● 管理者ログオン</li> <li>● 管理者ログオン</li> <li>● 管理者ログオン</li> <li>● 管理者ログオン</li> <li>● 管理者ログオン</li> <li>○ 意味(1)</li> <li>● 管理者ログオン</li> <li>○ 意味(1)</li> <li>● 管理者ログオン</li> <li>○ 意味(1)</li> <li>● 管理者ログオン</li> <li>○ 意味(1)</li> <li>● 管理者ログオン</li> <li>○ 意味(1)</li> <li>● 管理者ログオン</li> <li>○ 意味(1)</li> <li>● 管理者ログオン</li> <li>○ 意味(1)</li> <li>● 管理者ログオン</li> <li>○ 意味(1)</li> <li>● 管理者ログオン</li> <li>○ 意味(1)</li> <li>● 管理者ログオン</li> <li>○ 意味(1)</li> <li>● 管理者ログオン</li> <li>○ 意味(1)</li> <li>● (1)</li> <li>● (1</li></ul></li></ul>                                                                                                    | ① 管理者ログオンより、 <u>電子証明書取得</u> をクリ<br>ックします。                                                                                                    |
| Control Control Contro Control Control Control Control Control Control Control Control | <ul> <li>② 契約者ID(利用番号)、ご契約先暗証番号、<br/>ご契約先確認暗証番号を入力後、電子証明書<br/>取得をクリックします。</li> <li>⇒ 「WEBアクセスの確認」「新しいRSA交換キーの<br/>作成」等が表示されますので、「はい」または「OK」<br/>で進んでください。</li> </ul> |
| Mutp://www.shinkin.co.jp/ - デモ信用金量 - Windows Internet Explorer     Lock (しんさんの名子 SEE 明書記記正局)     Carenet and (1997)     Carenet and (1997)     Carene    | <ul> <li>③ 電子証明書の取得が完了しましたらこのウ</li> <li>(インドウを閉じる)をクリックし、画面を閉<br/>じてください。     </li> <li>⇒ 管理者の「電子証明書再取得」が完了しました。</li> </ul>                                          |

|                                                                                                    | D再発行を行う<br>行の操作を行います。                                                                           |
|----------------------------------------------------------------------------------------------------|-------------------------------------------------------------------------------------------------|
| Christianiana         Christianiana         Christ | <ol> <li>管理者メニューで、ご契約先管理情報変更–<br/>利用者情報登録/変更をクリックします。</li> <li>⇒ 「利用者情報選択」画面が表示されます。</li> </ol> |
| Inter-Invested information on pl- 5 + 5 + 5 + 6 + 6 + 6 + 6 + 6 + 6 + 6 +                                                                                                    | <ul> <li>② 該当の利用者を選択し、 変更をクリックします。</li> <li>⇒ 「利用者情報変更」画面が表示されます。</li> </ul>                    |
|                                                                                                    | ③ 表示された画面の下部にあります「電子証明書の再発行、失効を行う・・・」の項目から「再発行」を選択します。                                          |
| ○大部分・アク・バス(2)         マー・         -         -         -           ○秋谷市込         マ 算法 マ 東線 マ 送信         円         1000000円           ○秋谷市込         戸 算法 マ 東線 マ 送信         円         99999990円           ○濱子振込         戸 算法 マ 東線 マ 送信         円         9999990円           ○濱子振込         戸 算法 マ 東線 マ 送信         円         9999990円           ○濱山田田香香泉県会         マ 開会         -         -           ○八北山田田香香泉県会         戸 開会         -         -           ○八北山田香香泉県会         戸 開会         -         -           ○和込入面明編録会         マ 開会         -         -                                                                                                    | <ul> <li>④ 「ご契約先確認暗証番号」を入力し、OKを<br/>クリックします。</li> <li>⇒ 「利用者情報選択」画面が表示されます。</li> </ul>          |
| 電子証明書の再発行、失効を行う場合は選択してください。<br>● 理论の電子証明書を継続する<br>● 再発行<br>利用者情格を変更するには、ご契約先確認時証番号の認証が必要です。<br>ご契約先確認時証番号を入力してから、 ○K を押して下さい。<br>ご契約先確認時証番号を入力してから、 ○K を押して下さい。<br>ご契約先確認時証番号を入力してから、 ○K を押して下さい。<br>ご契約先確認時証番号を入力してから、 ○K を押して下さい。<br>ご契約先確認時証番号を入力してから、 ○K を押して下さい。<br>ご契約先確認時証番号を入力してから、 ○K を押して下さい。<br>ご契約先確認時証番号を入力してから、 ○K を押して下さい。<br>ご契約先確認時証番号を入力してたら、 ○K を押して下さい。<br>ご契約先確認時証番号を入力してたら、 ○K を押して下さい。<br>ご契約先確認時証番号を入力してたら、 ○K を押して下さい。<br>ご契約先確認時証番号を入力してたら、 ○K を押して下さい。<br>ご契約先確認時証番号を入力してたら、 ○K を押して下さい。                                                                                                    | ⑤ 管理者操作を終了し、利用者が使用するパソ<br>コンにて「利用者の電子証明書取得」を行っ<br>てください。                                        |

| 4.利用者の電子証明書を                                                                                                    | を取得する                                                                                                    |
|----------------------------------------------------------------------------------------------------|----------------------------------------------------------------------------------------------------|
| 利用者が使用するパソコンで行ってください。                                                                                                    |                                                                                                    |
| 利用者ログオン Article and Article and Artic | ① 利用者ログオンより、電子証明書取得をクリックします。                                                                                                    |
|                                                                                                    | <ul> <li>② 契約者   D(利用者番号)、利用者   D、利用者暗証番号、利用者確認暗証番号を入力後、電子証明書取得をクリックします。</li> <li>⇒ 「WEBアクセスの確認」「新しいRSA交換キーの作成」等が表示されますので、「はい」または「OK」で進んでください。</li> </ul>                                   |
|                                                                                                    | <ul> <li>③ 電子証明書の取得が完了しましたらこのウ</li> <li>インドウを閉じるをクリックし、画面を閉<br/>じてください。</li> <li>⇒ 管理者の「電子証明書再取得」が完了しました。</li> <li>インターネットバンキングをご利用の際は、一度ブラ<br/>ウザ(インターネット画面)を閉じてからご利用くだ<br/>さい。</li> </ul> |

新しいパソコンに取得した「電子証明書」でログオンできることをお試しください。